### **INSTALLATION MANUAL PFC R8**

### Introduction

The R8 automatic power factor controllers are extremely adaptable to any application context in the field of power factor correction systems for both single-phase and three-phase networks of low and medium voltage thanks to the compactness, the latest technology and the complete range of features. The connectivity options allow the local data exchange and the remote monitoring. A LCD display with text messages translated into 8 languages makes the instrument easy to use during commissioning and normal operation.

### Description

- Automatic power factor controller with 8 relay outputs (11 for models "USB" and "BT") for driving capacitor banks.
- Graphic LCD display 128x128 pixel with white LED backlight, 5-button keypad for navigation and setting functions. Text messages and user guide translated into 8 languages.
- Connectivity options: Bluetooth, USB, Radio 868MHz, NFC, RS485 and Ethernet. Integrated event memory with historical data up to 1 year and RTC battery powered sensor.
- Voltage and current measurements precision: 1%±0,5 digit. Fully user definable alarms that can be associated to relay outputs.

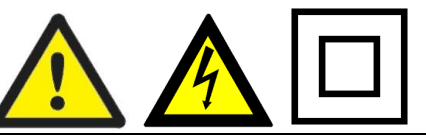

### Warnings

Carefully read this guide before using the Power Factor Controller.

The purpose of this guide is to provide the quickest way to install and start using the models of the range of R8 Power Factor Controllers listed in the complete manual available on line at the link <a href="https://www.ducatienergia.com/product.php?lang=en&id=8&cat=13&product=91">https://www.ducatienergia.com/product.php?lang=en&id=8&cat=13&product=91</a> .

The device must be installed and wired by qualified personnel.

A circuit breaker must be included in the electrical installation and must be installed close to the equipment and within easy reach of the operator. It must be marked as the disconnecting device of the equipment: IEC/EN 61010-1 § 6.11.2

Risk of electrocution, burns and electric arc. Obtain the personal protective equipment appropriate to fulfil the current electrical safety standards.

Before making the connections, check the power supply disconnection with a voltage detection device that must be placed close to the Power Factor Controller or, however, be easily accessed by the operator.

If necessary, clean the instrument using only a damp cloth.

The updated version of this manual and the complete operating manual are available on line at the link <a href="https://www.ducatienergia.com/product.php?lang=en&id=8&cat=13&product=91">https://www.ducatienergia.com/product.php?lang=en&id=8&cat=13&product=91</a>

Do not dispose of the device as mixed municipal waste

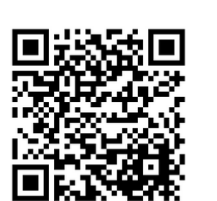

The manufacturer, Ducati energia S.p.A. declares that R5 Controllers comply with the 2014/53/EU directive.

The complete text of the EU declaration of conformity is available at the following internet address:

https://www.ducatienergia.com/product.php?lang=en&id=8&cat=13&product=91

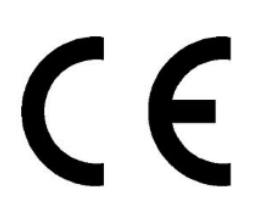

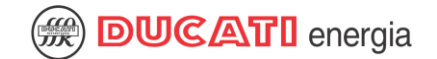

# Installation

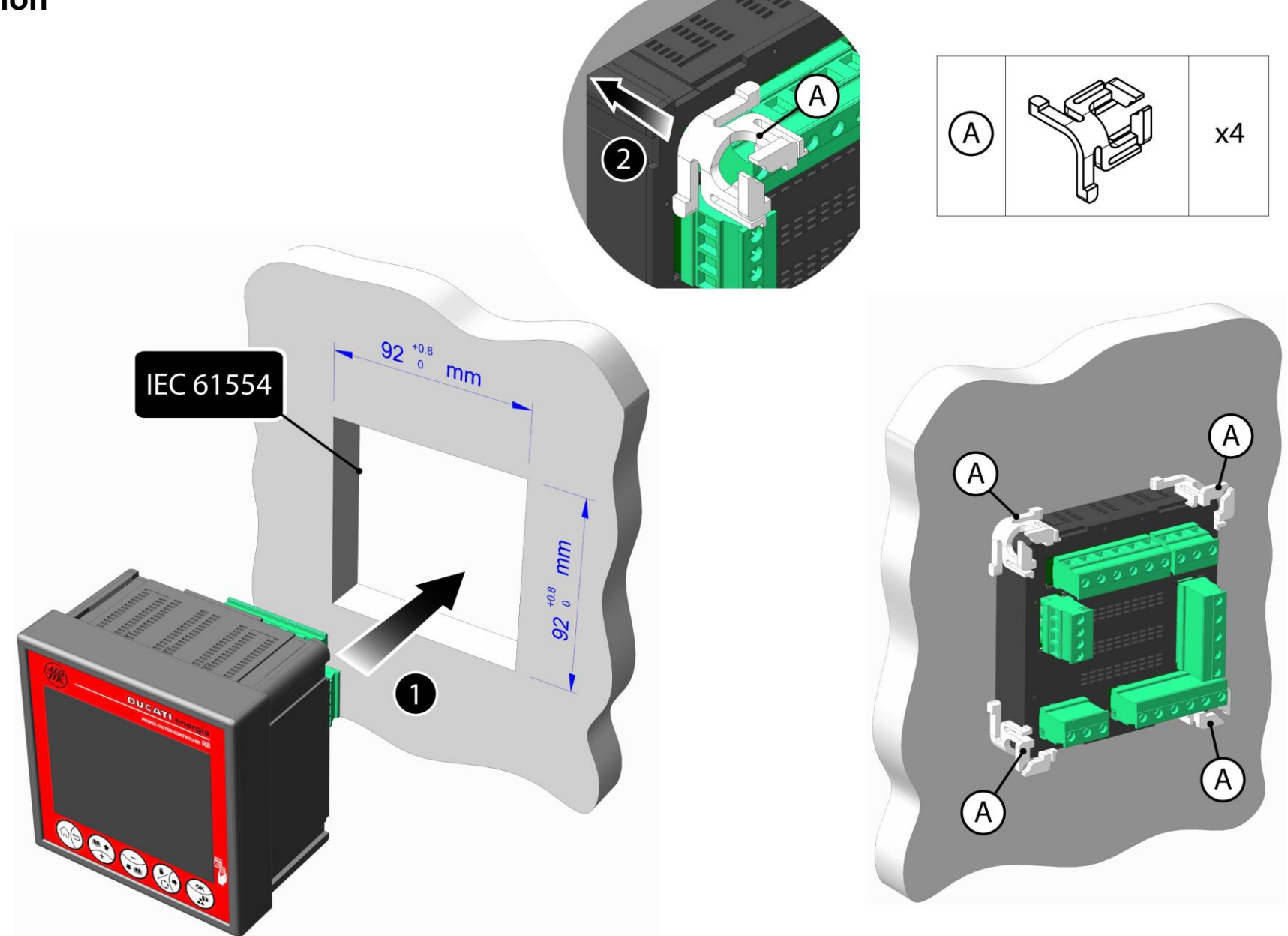

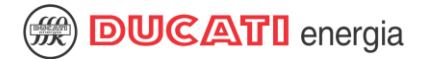

### **Electrical Connection**

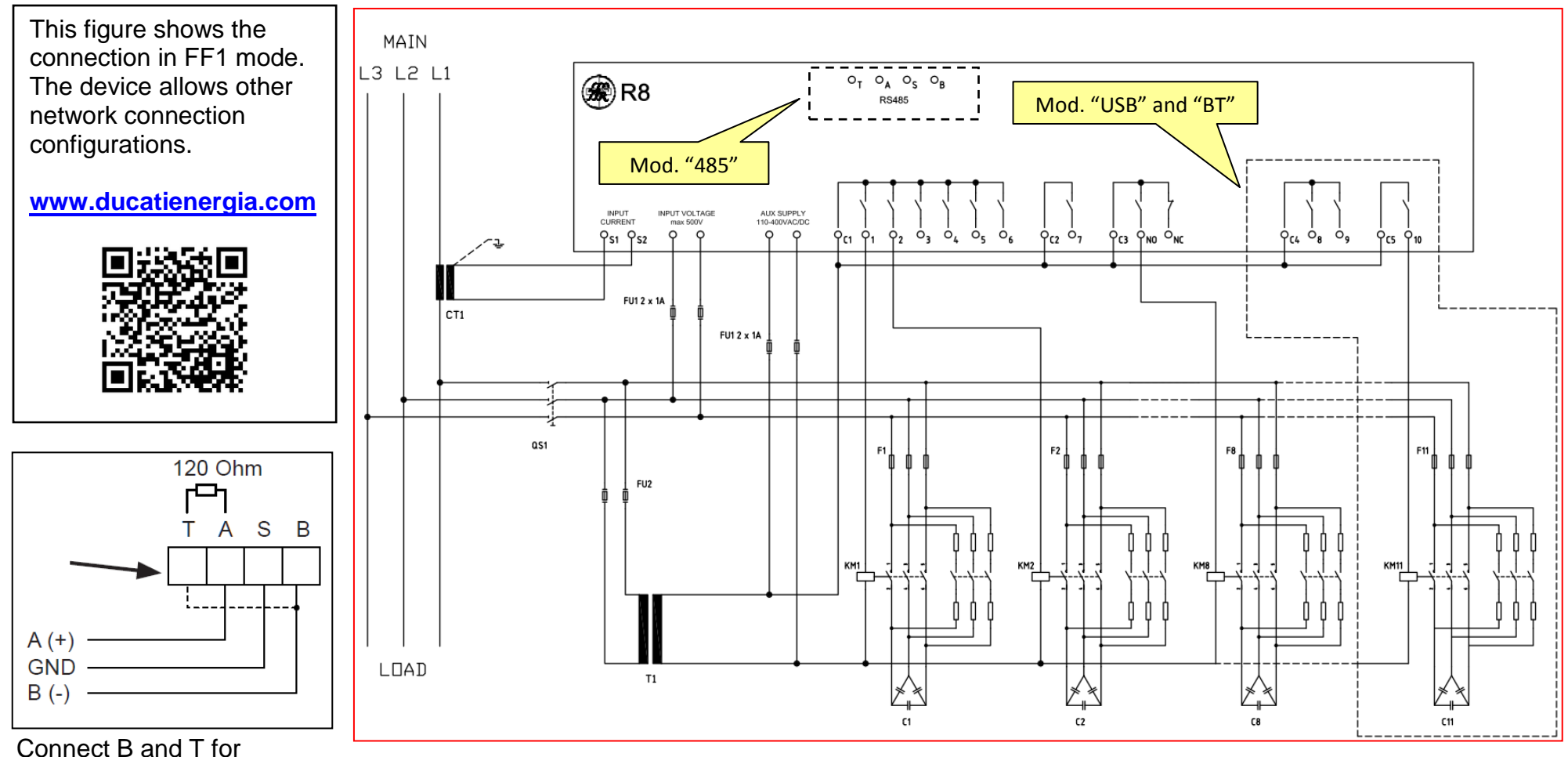

termination resistance inside.

**ATTENTION!** A circuit breaker must be included in the electrical installation and must be installed close to the equipment and within easy reach of the operator. It must be marked as the disconnecting device of the equipment: IEC/EN 61010-1 § 6.11.2

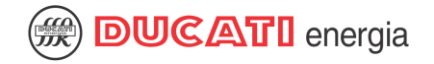

# Keyboard

| DUCATI energia             |          | BUTTONS FUNCTIONALITY                                   |                                                   |                                 |
|----------------------------|----------|---------------------------------------------------------|---------------------------------------------------|---------------------------------|
| POWER FACTOR CONTROLLER R8 | Button   | Short press<br>Menu navigation                          | Short press<br>Setup Menu                         | Long press<br>Measure Menu      |
|                            |          | Previous Menu/<br>Home Page                             | Previous Menu/<br>Discard change                  | -                               |
|                            |          | Next Page/Label                                         | Next Page/Label /<br>Parameter increase           | -                               |
|                            |          | Previous page                                           | Previuos Page/Label /<br>Parameter decrease       | -                               |
| 1 2 3 4 5                  |          | Next Page/Label                                         | Next Page/Parameter<br>Digit                      | Enable - Disable<br>manual mode |
|                            | (K)<br>R | Menu entering                                           | Parameter confirmation                            | -                               |
| MFC antenna                |          |                                                         |                                                   |                                 |
| behind the display         |          | Download t<br>Android de<br>interact via<br>with R8 cor | the App for<br>vices to simply<br>NFC<br>ntroller |                                 |

**DUCATI** energia GUIDA RAPIDA R8 ENG-VOM.doc 11/2018 Rev. 0M Display Description lcon Notes ALARM STATUS Description lcon As an alternative AVAILABLE CAPACITOR OK 31/01/17 . OK STATUS 485 USB R NOT INSERTED **R8** CAPACITOR INSERTED/ 00:27 23170001 ÷ ſſſ INSERTED IN A FIXED MANUAL MODE MANNER 7 8 1 2 3 3 4 5 5 7 117 10 CAPACITOR CAPACITOR NOT OUTPUT MANUAL MODE WAITING Main menu PRESENT/NOT + (As an alternative) FOR TECHNICAL TIME TO  $\mathcal{A}$ INSERTED IN A FIXED Model ▶ Measures RUN OUT MANNER As an alternative Graphics AUTOMATIC MODE Serial Number BROKEN CAPACITOR Setup Alarms state AUTOMATIC MODE 0 Events ACTIVE WAITING FOR TECHNICAL  $\cap$ Ν TIME TO RUN OUT ALARM OUTPUT Statistics 0 Home Page (As an alternative) Reset F NOT ACTIVE Description lcon 물 • ● <del>C →</del> **X** RUN RX → COGENERATION MODE ACTIVE X ← ACTIVE (rotating) DRIVE OUTPUT CONTROLLER OPERATION INDICATOR FAN RUN X (If flashing) (As an alternative) NOT ACTIVE (still) • **USB CONNECTION ACTIVE** (If flashing, data exchange in progress) 485 USB R 31/01/17 **R8** \* BLUETOOTH CONNECTION ACTIVE Measure units  $\underset{5 \\ \rightarrow}{\text{s/N}} \underset{6 \\ \rightarrow}{23170001} \begin{array}{c} 00:27 \\ \hline 0 \\ \rightarrow} \underset{10 \\ \rightarrow}{23170001} \\ \hline 0 \\ \hline 0 \\ \rightarrow} \underset{11 \\ \rightarrow}{27}$ 00:27 (If flashing, data exchange in progress) 3 - 4 -RX SERIAL COMMUNICATION ACTIVE Description lcon ТΧ (If flashing, data exchange in progress) max S 2.145k kVA MONTH Average monthly value P min 868 COMMUNICATION ACTIVE 1.705k WEEK Average weekly value (If flashing, data exchange in progress) max Ρ 1.877k Average daily value DAY Ţ kW ETH COMMUNICATION ACTIVE min ΔĐ (If flashing, data exchange in progress) 1.205k AVG Average value in the average time set kVAr max MAX Average monthly value 1.180k 000 min MAXAVG Maximum average value 1.001k RX TX  $\bigcirc$ MIN \* RUN Minimum value

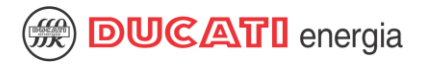

# PFC R8 StartUP

When, switching on the controller, the RTC clock backup battery is not charged, the regulator will require you to set / confirm:

• Language (fig. 1); Date (fig. 2); Time (fig. 3); Summertime or Standard Time (fig. 4)

At first turn-on of the system, the PFC R8 performs an automatic insertion of capacitor banks to check the connections and the amount of battery power. In order to perform properly these initial checks, before turning on the PFC, you must:

• <u>turn off</u> any generation plants (if present); **b** make sure the plant load is stable and not too low in order to have a <u>non-zero</u> current measurement.

Before performing the automatic insertion of the capacitor the PFC will show the setting screens of the primary and secondary values of the CT (figg. 5,6) and of the nominal voltage of the capacitors (fig. 7); if the load current is too low the regulator will not show these screens and will move to the Home Page; in this latter case:

- the controller will indicate the presence of an alarm for low load current (the Alarm list is showed in the "Alarms Menu"); ► it is possible to access the "Setup Menu" in order to pre-set the operating parameters;
- it is still possible to switch to manual mode (long press of button 4) to arm / disarm the capacitor banks (e.g. for testing purposes);
- when the PFC measures a stable non-zero current, it will show the setting pages of Primary and Secondary of CT (figg. 5,6) and of the nominal voltage of the capacitors (fig. 7).

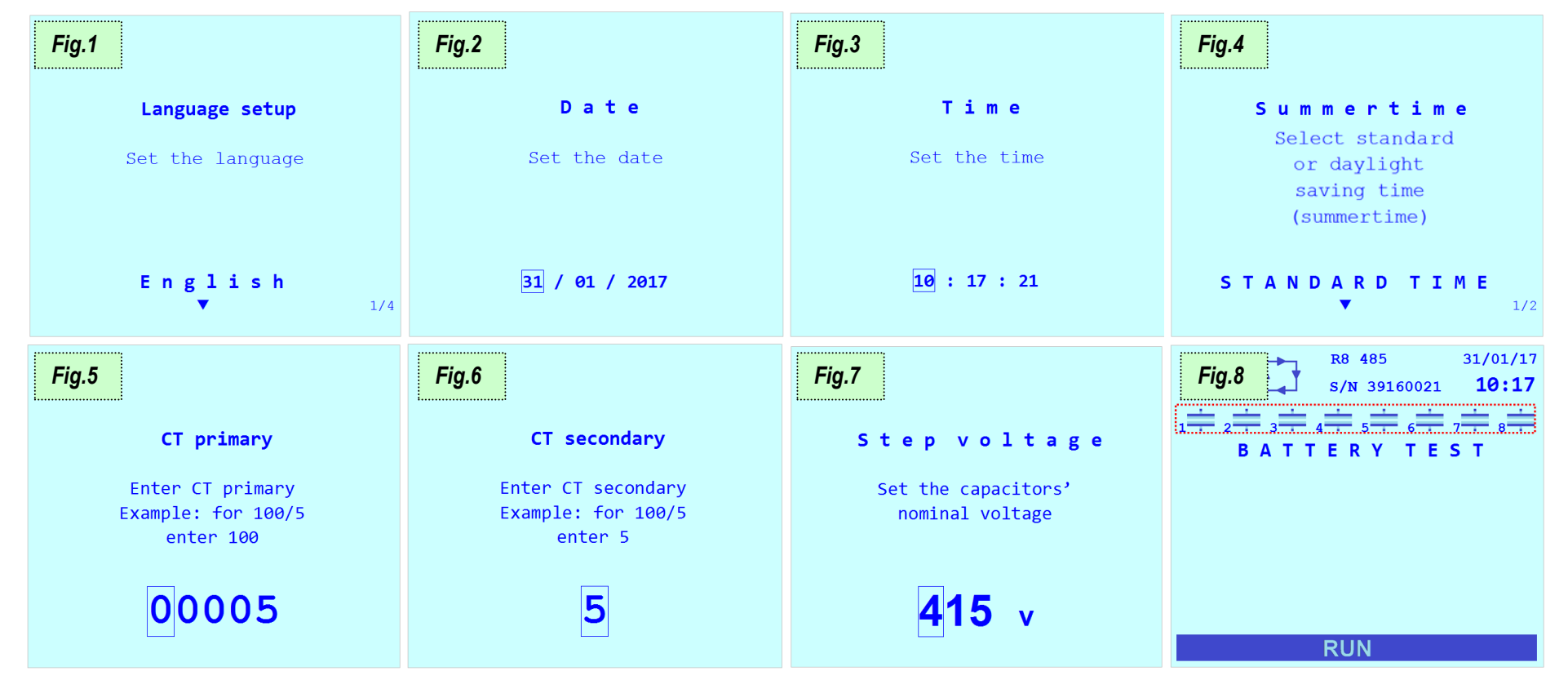

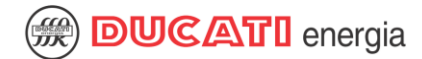

After the setting of the Primary and Secondary of the CT and of the nominal voltage of the capacitors, the PFC will check the current/voltage connections by cyclically inserting all the capacitor banks (figg. 8, 9, 10, 11, 12); a minimum of 2 to a maximum of 5 cycles of insertion cycles are needed, at the end of the cycles the PFC will set the detected connection type. The duration of a cycle is the shorter between the capacitors reconnection time and 1 minute. In the example, FF1 means a connection like the one shown in Chap. Electrical Connection (for further details refer to the complete operating manual available on line at the following link: <a href="https://www.ducatienergia.com/product.php?lang=en&id=8&cat=13&product=91">https://www.ducatienergia.com/product.php?lang=en&id=8&cat=13&product=91</a>. In case of connection error the PFC will show an error screen and then will show the CT phase setting page (fig. 13).

After checking the connections:

- if the power of at least one capacitor bank was already preset, the PFC will finish the boot process by showing the Home page;
- if the power of capacitor banks were NOT already been preset, the PFC will show a page for all the self-acquired values (figg. 14, 15): it is possible to confirm or modify the values to finish the boot process and to display the Home page.

After the startup procedure any generation plants present can be turned-on; in this case you must enter the Setup menu and set to "Enabled" the "Cogeneration" parameter (see the table on the next page and / or the complete manual available online).

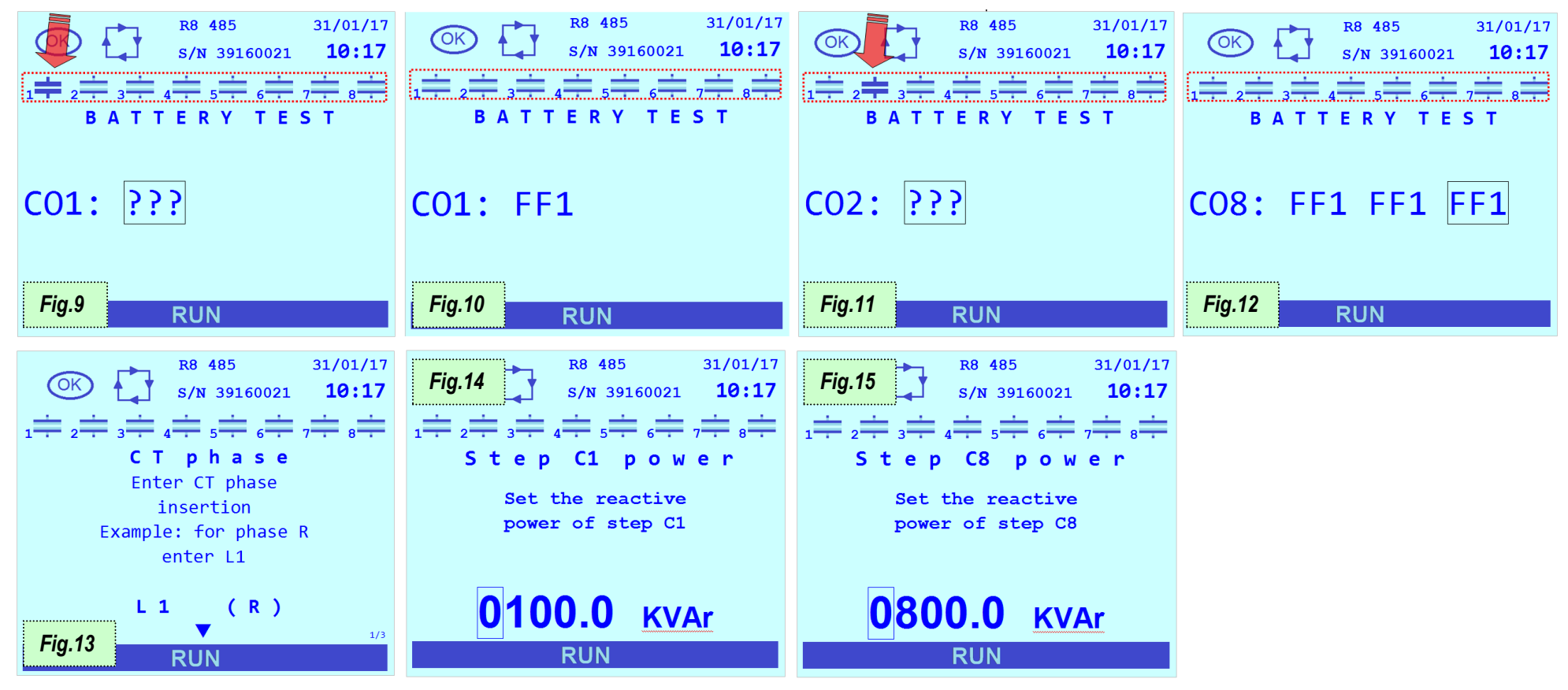

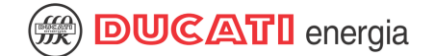

### **Technical features**

#### > Power supply:

- Nominal voltage: 400 or 230 or 110 VAC
- Operating limits: 110÷415 V AC/DC ±10%
- Frequency range: DC or 45÷66 Hz
- Power Consumption: 2.5W
- Maximum power consumption: 10W (for "USB ETH" model)
- Fuses: fast 1A

#### > Voltage input:

- Nominal voltage: 400 or 230 or 110 VAC
- Measuring range: 50÷525 VAC
- Accuracy: 1% ± 0.5 digits
- Frequency range: 45÷400 Hz;
- Measuring Type: True RMS (TRMS)
- > Current input:
  - Input type: current shunt
  - Current Rating: 5A
  - Measuring range: 0.025÷6A
  - Accuracy:  $1\% \pm 0.5$  digits
  - Measuring Type: True RMS (TRMS)
  - Self-consumption: <1,8VA</li>

#### > Relay outputs:

- $\circ~$  Total number of outputs: 8 (11 for "USB" and "BT" models)
- Contacts type: 6 NO (common C1) + 1 NO (common C2) + 1 NO/NC (common C3)
- Type of contacts for "USB" and "BT" models: 6 NO (common C1) + 1 NO (common C2) + 1 NO / NC (common C3) + 2 NO (common C4) + 1 NO (common C5)
- Maximum operating voltage NO contacts: 440 VAC
- Max working contact voltage NO / NC: 400 VAC
- NO contacts Rated capacity: AC1 6A-250V~, AC15 1.5A-440V~
- Nominal contact rating NO/NC: AC1 6A-250V~, AC15 1.5A-440V~
- $\circ$  Contacts Mechanical / Electrical Life NO: >30x10<sup>6</sup> / >2x10<sup>5</sup> maneuvers
- Contacts Mechanical / Electrical Life NO / NC:> 1x10<sup>7</sup> /> 1x10<sup>4</sup> maneuvers

#### > User Interface:

- o 5-button keypad
- Display: LCD STN graphic matrix 128x128 pixel, white LED backlight
- LCD display area Size: 72,3x57mm
- o Backlight and contrast: level regulation from Setup menu

- > Operating environment:
  - $\circ~$  Operating temperature: -20÷70  $^\circ$  C
  - Storage temperature: -30÷80 ° C
  - Overvoltage category: |||
  - Measuring Category: 3
  - Insulation voltage: 600V~
  - Relative Humidity: <80%
- Connection terminals:
  - Type: Removable
  - Conductor section: 0.2÷2.5 mm2 (24÷12 AWG)
  - Torque: 0.5 Nm
  - Stripping length: 7 mm
- > Container:
  - o Format: 96x96
  - Material: PBT thermoplastic polyester
  - o Degree of protection: IP51 on the front IP20 on terminals
  - Weight: 350g.
- > 868Mhz Radio interface:
  - Carrier frequency: 868MHz
  - Frequency range: 868.0 868.6 MHz
  - Maximum emitted power: 12.5mW
  - Protocol: Modbus
- > 13.56Mhz NFC interface:
  - Smartphone data-exchange via antenna behind the display
  - use Android app Ducati Smart Energy:
    - https://play.google.com/store/apps/details?id=it.ducatienergia.smartenergy

#### RS485 Interface:

- Insulation voltage: 600V~
- Protocols: Modbus RTU, Ascii-Ducbus
- Baud rate: 9600÷115200 bps
- Termination resistance: 120 Ohm Integrated (activated by a jumper on the connection terminal)

#### > Ethernet Interface:

- Network interface 10/100Base-T
- $\circ$   $\,$  Galvanically isolated RJ45 connector with auto-crossover MDI/MDX function  $\,$
- Insulation voltage: 600V~
- Integrated Webserver
- Modbus-TCP protocol
- > USB Interface: USB 2.0 Host-type
- > Bluetooth Interface: type Bluetooth Low Energy (BLE)
- Standards compliance: EN 61010-1, EN 61000-6-2, EN 61000-6-4, EN 61326-1, EN 62311, EN 301-489-1, EN 301-489-3, EN 300-220-2, EN 300-330, EN 300-328-1

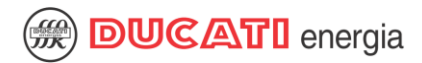

| ATTENZIONE!  | <ul> <li>Leggere attentamente il manuale prima dell'utilizzo e l'installazione.</li> <li>Questi apparecchi devono essere installati da personale qualificato, nel rispetto delle vigenti normative impiantistiche, allo scopo di evitare danni a persone o cose.</li> <li>Prima di qualsiasi intervento sullo strumento, togliere tensione dagli ingressi di misura e alimentazione e cortocircuitare i trasformatori di corrente.</li> <li>Il costruttore non si assume responsabilità in merito alla sicurezza elettrica in caso di utilizzo improprio del dispositivo.</li> <li>I prodotti descritti in questo documento sono suscettibili in qualsiasi momento di evoluzioni o di modifiche. Le descrizioni ed i dati a catalogo non possono pertanto avere alcun valore contrattuale.</li> <li>Pulire lo strumento con panno morbido, non usare prodotti abrasivi, detergenti liquidi o solventi.</li> </ul>                                                                    |  |
|--------------|----------------------------------------------------------------------------------------------------|--|
| ATTENTION!   | <ul> <li>Lire attentivement le manuel avant toute utilisation et installation.</li> <li>Ces appareils doivent être installés par un personnel qualifié, conformément aux normes en vigueur en matière d'installations, afin d'éviter de causer des dommages à des personnes ou choses.</li> <li>Avant toute intervention sur l'instrument, mettre les entrées de mesure et d'alimentation hors tension et court-circuiter les transformateurs de courant.</li> <li>Le constructeur n'assume aucune responsabilité quant à la sécurité électrique en cas d'utilisation impropre du dispositif.</li> <li>Les produits décrits dans ce document sont susceptibles d'évoluer ou de subir des modifications à n'importe quel moment. Les descriptions et caractéristiques techniques du catalogue ne peuvent donc avoir aucune valeur contractuelle.</li> <li>Nettoyer l'appareil avec un chiffon doux, ne pas utiliser de produits abrasifs, détergents liquides ou solvants.</li> </ul> |  |
| ACHTUNG!     | <ul> <li>Dieses Handbuch vor Gebrauch und Installation aufmerksam lesen.</li> <li>Zur Vermeidung von Personen- und Sachschäden dürfen diese Geräte nur von qualifiziertem Fachpersonal und unter Befolgung der<br/>einschlägigen Vorschriften installiert werden.</li> <li>Vor jedem Eingriff am Instrument die Spannungszufuhr zu den Messeingängen trennen und die Stromwandler kurzschließen.</li> <li>Bei zweckwidrigem Gebrauch der Vorrichtung übernimmt der Hersteller keine Haftung für die elektrische Sicherheit.</li> <li>Die in dieser Broschüre beschriebenen Produkte können jederzeit weiterentwickelt und geändert werden. Die im Katalog enthaltenen<br/>Beschreibungen und Daten sind daher unverbindlich und ohne Gewähr.</li> <li>Das Gerät mit einem weichen Tuch reinigen, keine Scheuermittel, Flüssigreiniger oder Lösungsmittel verwenden.</li> </ul>                                                                                                    |  |
| ADVERTENCIA! | <ul> <li>Leer atentamente el manual antes de instalar y utilizar el regulador.</li> <li>Este dispositivo debe ser instalado por personal cualificado conforme a la normativa de instalación vigente a fin de evitar daños personales o materiales.</li> <li>Antes de realizar cualquier operación en el dispositivo, desconectar la corriente de las entradas de alimentación y medida, y cortocircuitar los transformadores de corriente.</li> <li>El fabricante no se responsabilizará de la seguridad eléctrica en caso de que el dispositivo no se utilice de forma adecuada.</li> <li>Los productos descritos en este documento se pueden actualizar o modificar en cualquier momento. Por consiguiente, las descripciones y los datos técnicos aquí contenidos no tienen valor contractual.</li> <li>Limpiar el dispositivo con un trapo suave; no utilizar productos abrasivos, detergentes líquidos ni disolventes.</li> </ul>                                               |  |

### Setup menu parameters table

| Rif. | Parameter                            | U.o.M.                                  | Minimum value        | Maximum value        | Default value (1) | Description                                                                                                    |
|------|--------------------------------------|-----------------------------------------|----------------------|----------------------|-------------------|----------------------------------------------------------------------------------------------------|
| 1    | CT primary                           | A                                       | 5                    | 10000                | 5                 | Current full scale of primary winding of the Current Transformer (CT). If, for example, the transformer size is 200/5 enter the value 200.                                                                                                    |
| 2    | CT secondary                         | A                                       | 1                    | 5                    | 5                 | Current full scale of secondary winding of the Current Transformer (CT). If, for example, the transformer size is 200/5 enter the value 5.                                                                                                    |
| 3    | CT nhase                             |                                         | 11                   | 1213                 | 11                | Phase line to which the CT is connected if the CT was connected to the R phase select 1 1: if the CT was connected to the S phase select 1 2: if the CT was connected to the S phase select 1 2: if the CT was connected to the S phase select 1 2: if the CT was connected to the S phase select 1 2: if the CT was connected to the S phase select 1 2: if the CT was connected to the S phase select 1 2: if the CT was connected to the S phase select 1 3:                                                                                                    |
|      | CT inversion                         |                                         |                      |                      |                   | Phase line of which is on the of was connected with phase solution in the of was connected by the phase solution in the of was connected by the phase solution i    |
| 4    |                                      | -                                       | EINABLED             |                      |                   | Reversa to Cr onection via Sw. when cogeneration - change it is necessary to respect the correct Cr onection in case of enors, setting the plantieter to change doing a Cr interstonic via Sw without any further Cr                                                                                                    |
| 5    | Cogeneration                         | -                                       | ENABLED              | // DISABLED          | DISABLED          | Cogeneration mode (4-Quadrants). Select Enabled when the C1 is mounted on a line on which the current is generated by cogeneration systems and is absorbed by the load; it this parameter is Disabled, the C1 direction which the current is generated by cogeneration systems and is absorbed by the load; it this parameter is Disabled, the C1 direction which the current is generated by cogeneration systems and is absorbed by the load; it this parameter is Disabled, the C1 direction which the current is generated by cogeneration systems and is absorbed by the load; it this parameter is Disabled, the C1 direction which the current is generated by cogeneration systems and is absorbed by the load; it this parameter is Disabled, the C1 direction which the current is generated by cogeneration systems and is absorbed by the load; it this parameter is Disabled, the C1 direction which the current is generated by cogeneration systems and is absorbed by the load; it this parameter is Disabled, the C1 direction which the current is generated by cogeneration systems and is absorbed by the load; it this parameter is Disabled, the C1 direction which the current is generated by cogeneration systems and is absorbed by the load; it this parameter is Disabled, the C1 direction which the current is generated by cogeneration systems and is absorbed by the load; it this parameter is Disabled.                                                                                                    |
| 6    | Frequency                            | Hz                                      | 50HZ / 60            | DHZ/AUTO             | AUTO              | Mains rated frequency. Setting the value to AUTO, the frequency value will be automatically selected at power-on.                                                                                                    |
| 7    | VT primary                           | V                                       | 50                   | 200000               | 400               | Voltage full scale of primary winding of the Voltage Transformer (VT). If the VT is not present, set the value of the wired mains voltage (400 or 230). If the VT is present and, for example, the transformer size is 690/400 enter                                                                                                    |
| 8    | VT secondary                         | V                                       | 50                   | 525                  | 400               | Voltage full scale of secondary winding of the Voltage Transformer (VT). If the VT is not present, set the value of the wired mains voltage (400 or 230). If the VT is present and, for example, the transformer size is 690/100 et al.                                                                                                    |
| 9    | Voltage phase                        | -                                       | L1n / L2n / L3n      | n / L12 / L23 / L31  | L23               | Phase voltage or linked voltage to which input voltage signal (VOLT INPUT) is connected. If, for example, the input voltage signal (or the VT) was connected between the S and T phases select L23. If, for example, the input                                                                                                    |
| 10   | Phase offset                         | •                                       | -180                 | 180                  | 0                 | Voltage-current additional phase offset correction. Set the phase offset value (in degrees) added to voltage signal (due, for example, to a medium voltage transformer).                                                                                                    |
| 11   | Target cosfi                         | -                                       | 0.50 CAP             | 0.50 IND             |                   | Costi strate value (in the first time slot Rand R1). Set the value to be reached for the cost with the available power factor correction equipment                                                                                                    |
|      |                                      |                                         | 0.00 0/1             | 0.00 110             | 0.00 1110         | Cost and set value (in the motivation of bland bit), set in the value to be reduced of the cost and a cost format define the range of values within which the DEC will consider the avertage of the promote and a cost format define the range of values within which the DEC will consider the avertage of the range of values within which the DEC will consider the avertage of the range of values within which the DEC will consider the avertage of the range of values within which the DEC will consider the avertage of the range of values within which the DEC will consider the avertage of the range of values within which the DEC will consider the avertage of the range of values within which the DEC will consider the avertage of the range of values within the range of values within the range of the range of values within the range of values within the range o    |
| 12   | Cosfi tolerance                      | -                                       | 0.01                 | 0.1                  | 0.03              | To realize expressed in absorble value and to be interested symmetrically (**) applied with respect to cosh target. This parameter and cosh target denne the range of values within which the FTC will consider the system con-                                                                                                    |
| 40   |                                      |                                         | 0.50.040             | 0.50 IND             | 0.00 INID         |                                                                                                    |
| 13   | Costi time band 2                    | -                                       | 0.50 CAP             | 0.50 IND             | 0.98 IND          | Cost target value in the 2 <sup>init</sup> time slot Band B2. Set the value to be reached in Band B2 for the cost with the available power factor correction equipment.                                                                                                    |
| 14   | Costi time band 3                    | -                                       | 0.50 CAP             | 0.50 IND             | 0.98 IND          | Cosh target value in the 3 <sup>re</sup> time slot Band B3. Set the value to be reached in Band B3 for the cosh with the available power factor correction equipment.                                                                                                    |
| 15   |                                      |                                         | 0.50.040             |                      |                   | Cosfi target value in the 4th time slot Band B4 or cosfi target value when the system is generating power. If the parameter Cogeneration = Disabled the value is the target for Band B4. If the parameter Cogeneration = Enable                                                                                                    |
| 15   | COSII I B4 / GEIN                    | -                                       | 0.50 CAP             | 0.50 IND             | 0.90 IND          | generation power.                                                                                                    |
| 16   | Band B1                              | hh:mm:ss                                | 00.00.00             | 23:59:00             | 00.00.00          | 1 <sup>st</sup> time slot starting time. Note that the starting time coincides with the previous ending time                                                                                                    |
| 17   | Band B2                              | hh:mm:ss                                | 00.00.00             | 23:59:00             | 99.99.00 (*)      | 2 <sup>rd</sup> time slot starting time (*) set the value 02/02/07 to disable the time slot. Note that the starting time coincides with the previous ending time                                                                                                    |
| 10   | Pond P2                              | hhimmioo                                | 00:00:00             | 20:00:00             | 00.00.00 (*)      | 2 mine and data mig wine. (*) act the value 05.0500 to diable the time and that the data in a contract wine the provide or many time.                                                                                                    |
| 10   | Dallu D3                             | hhummung                                | 00.00.00             | 23.59.00             | 99.99.00 ( )      | or time sold stating time. () set the value 99.99.00 to disable the time sold. Note that the stating time concludes with the previous enting time.                                                                                                    |
| 19   | Band B4                              | nn.mm.ss                                | 00:00:00             | 23.59.00             | 99.99.00()        | 4 <sup>ar</sup> the stot stating time. () set the value 99.99.00 to disable the time stot. Note that the stating time coincides with the previous ending time. Can be the value 99.99.00 to disable the time stot. Note that the stating time coincides with the previous ending time. Can be the value 99.99.00 to disable the time stot.                                                                                                    |
| 20   | Avg. integrat. time                  | min                                     | 1                    | 60                   | 15                | Average time of measurements expressed in minutes. If, for example, it is necessary to obtain the average value of power every 5 minutes, set the value to 5                                                                                                    |
| 21   | Sten voltage                         | V                                       | 50                   | 5000                 | 400               | Rated operating voltage of capacitors. If, for example, the working voltage of the capacitors is 415V enter 415. Note: in general, this parameter is not the mains voltage. In presence of barrier inductors (or equivalent devices                                                                                                    |
|      |                                      |                                         |                      |                      | 100               | this case, the reactive power of the batteries should also be set to the same value as the mains voltage (and not the nominal voltage).                                                                                                    |
| 22   | Manual mode                          | -                                       | ENABLED              | / DISABLED           | DISABLED          | Manual power factor correction mode. If you want to manually set the relay status of the steps set this parameter to Enabled. Note: by setting Manual mode at Enabled the status of all outputs will be not changed and the us                                                                                                    |
| 23   | Connection time                      | S                                       | 1                    | 30000                | 60                | Minimum time (seconds) between switches (connection or disconnection) on different steps. Set a lower value if the reactive power to be corrected varies quickly. Set a higher value if the reactive power to be corrected varies                                                                                                    |
| 24   | Discharge time                       | S                                       | 1                    | 30000                | 60                | Wait time (seconds) for the reconnection of the same bank. If, for example, the capacitor discharge time is 30 seconds, set the value 30.                                                                                                    |
|      |                                      |                                         | 1. STEP: 2. AL       | WAYS ON STEP:        |                   | Relay output function n (n = 1,, 8 for 8 relays models; n = 1,, 11 for 11 relays models). 1.STEP: the output is connected to a capacitor step and automatically controlled: 2.ALWAYS ON STEP: the output is associated to                                                                                                    |
|      |                                      |                                         | 3 AI WAY             | S OFF STEP           |                   | or associated to a not used or broken capacitor step 4 N.O. CONTACT ALARM: the output is associated to an alarm (the contact is open if the alarm is not present): 5. N.C. CONTACT ALARM: the output is associated to                                                                                                    |
| 25   | Step n function                      | -                                       | 4. N.O. CON          | TACT ALARM           | STEP              | output drives a fan when the temperature is higher than the threshold: 7. MAN / AUTO OUTPUT: the output contact will close in manual regulation mode or will ocen in automatic regulation mode. 8. R8 RUNNING: the output contact will close in manual regulation mode or will ocen in automatic regulation mode. 8.                                                                                                    |
|      | ( <i>n</i> = 1, 2, 3,, 8, 9, 10, 11) |                                         | 5 N.C. CONTACT AL    | ARM: 6 FAN OUTPUT    | 0.2.              | (Form C = NO/NC contacts) relay is the n 8 for 11 relays models is the n 11                                                                                                    |
|      |                                      |                                         |                      |                      |                   | Note: the value "BR8 PUINING (PUINING and associated only with the SPDT relay with NO/NC contacts and common C3 (relay output 8 for 8 relays models or relay output 11 for 11 relays models). Sating the value "MAN                                                                                                    |
|      | Stan Cn nowar                        |                                         | 1.100/01/010/00110   |                      |                   |                                                                                                    |
| 26   | (n - 1, 2, 3, 2, 3, 0, 10, 11)       | kVAr                                    | 0                    | 9999,9               | 0                 | Reactive power associated to Cn capacitor step (n = 1,, 8 for 8 relays models; n = 1,, 11 for 11 relays models). Example: for a 0.7kVAr step set 0.7. This parameter is shown only if the Relay output parameter is one of                                                                                                    |
|      | (11 - 1, 2, 3,, 0, 9, 10, 11)        |                                         |                      |                      |                   |                                                                                                    |
|      |                                      |                                         |                      |                      |                   |                                                                                                    |
|      | Alarma autout a                      |                                         | J. LOW VOLTAGE       | ADENCATION           |                   | Logic alarm associated to output if (i = 1,, o to o relays models, i = 1,, o to o relays models, i = 0 (CENOCIAGE: the output if will be associated to the overvoiled grantine 2. CONCERCONCENT in the output if will be associated to the overvoiled grantine 2. CONCERCONCENT in the output if will be associated to the overvoiled grantine 2. CONCERCONCENT in the output if will be associated to the overvoiled grantine 2. CONCERCONCENT in the output if will be associated to the overvoiled grantine 2. CONCERCONCENT in the output if will be associated to the overvoiled grantine 2. CONCERCONCENT in the output if will be associated to the overvoiled grantine 2. CONCERCONCENT in the output is a social of the overvoiled grantine 2. CONCERCONCENT in the output is a social of the overvoiled grantine 2. CONCERCONCENT in the output is a social of the overvoiled grantine 2. CONCERCONCENT in the output is a social of the overvoiled grantine 2. CONCERCONCENT is a social of the overvoiled grantine 2. CONCERCONCENT is a social of the ove            |
| 27   |                                      | -                                       | 5. UVERCUI           |                      | OVERVOLTAGE       | The low voltage alarm. 4. LOW CORRENT: the output in will be associated to the low current alarm. 5. OVERCOMPESATION: the output in will be associated to the cost overcompensation alarm. 6. ONDERCOMPENSATION: the output in will be associated to the cost overcompensation alarm. 6. The output is a social of the cost overcompensation alarm. 7. The output is a social of the cost overcompensation alarm. 7. The output is a social of the    |
|      | $(n = 1, 2, 3, \dots, 8, 9, 10, 11)$ |                                         | 6.UNDERCO            | MPENSATION;          |                   |                                                                                                    |
|      |                                      |                                         | 7. HIGH TEMPERAT     | URE; 8.HIGH IHDV%;   |                   | the previous alarms.                                                                                                    |
|      |                                      |                                         | 9. HIGH THDI         | %; 10. GENERIC       |                   |                                                                                                    |
| 28   | Manual status Cn                     | -                                       | ON                   | / OFF                | OFF               | Manual status associated to output n (n = 1 8 for 8 relays models: n = 1 11 for 11 relays models) if Manual mode = Enabled Note: the status will be applied regardless the Sten n function parameter except if Sten n f                                                                                                    |
|      | (n=1,2,3,,8,9,10,11)                 |                                         |                      |                      |                   |                                                                                                    |
| 29   | Step disconnection                   | -                                       | ENABLED              | / DISABLED           | DISABLED          | This parameter enables the step disconnection when the system generates power. Enabling this parameter the PFC will disconnect all the steps in case of the system generates power.                                                                                                    |
| 30   | Protocol                             | -                                       | MODBUS; A            | SCII DUCBUS.         | MODBUS            | Protocol type used for RS485 serial communication (ONLY FOR MODELS WITH RS485 OPTION).                                                                                                    |
| 31   | Address                              | -                                       | 1                    | 247                  | 31                | Address of RS485 network device (ONLY FOR MODELS WITH RS485 OPTION). If Protocol = Modbus set an address between 1 and 247; if Protocol = ASCII Ducbus set an address between 1 and 98 (otherwise will be sh                                                                                                    |
| 32   | Baudrate                             | bps                                     | 9600 / 19200 / 384   | 400 / 57600 / 115200 | 9600              | RS485 serial communication baudrate (ONLY FOR MODELS WITH RS485 OPTION).                                                                                                    |
| 33   | NFC information                      | -                                       | read-only            | y parameter          | -                 | Information's about the use of Ducati Smart Energy App for data exchange via NFC interface.                                                                                                    |
| 34   | HV Alarm Thres.                      | V                                       | 90% (**)             | 110% (**)            | 110% (**)         | Threshold voltage for overvoltage alarm. (**) percentage values are referred to the parameter VT primary                                                                                                    |
| 35   | HV Alarm Delay                       | s                                       | 1                    | 255                  | 10                | Delay in seconds for overvoltage alarm. For example, to set and reset the alarm in 10 seconds, select the value 10. Note: alarm will set or reset only if the measurements are stably over or under threshold till the delay ends                                                                                                    |
| 36   | HI Alarm Thres.                      | A                                       | 90% (§)              | 120% (§)             | 120% (§)          | Threshold current for overcurrent alarm. (§) percentage values are referred to the parameter CT primary                                                                                                    |
| 37   | HI Alarm Delay                       | s                                       | 1                    | 255                  | 10                | Delay in seconds for overcurrent alarm. For example, to set and reset the alarm in 10 seconds, select the value 10. Note: alarm will set or reset only if the measurements are stably over or under threshold till the delay ends                                                                                                    |
| 38   | I V Alarm Thres                      | V                                       | 90% (**)             | 110% (**)            | OFF               | Threshold voltage for low voltage alarm (**) percentage values are referred to the parameter VT primary                                                                                                    |
| 30   |                                      |                                         | 1                    | 255                  | 10                | Delay is second for low voltage alarm. For example, to set and reset the alarm in 10 seconds, select to value 10. Note: alarm will set or reset only if the measurements are stably over or under threshold till the delay and                                                                                                    |
| 40   |                                      |                                         | 0.7% (8)             | 10% (8)              | 0.7% (8)          | Detay in seconds for low volked elam. (a) or example, to set and rescue the value for note: alam will set of reset only in the medistrements are stably over or under threshold in the detay ends.<br>Through during to fail any (a) proportions of the parameters of the parameters of the p |
| 40   |                                      |                                         | 0,1/0 (3)            | 10 /0 (3)            | 0,1 /0 (8)        | Inclusion output for two output to the output to the second of the second of the secon    |
| 41   |                                      | 5                                       |                      | 200                  |                   | Decay in seconds for low current datin. For example, to set and reset the datin in 0 seconds, select the value <i>tu</i> , note, and in will set or reset only if the measurements are stably over or under threshold till the delay ends.                                                                                                    |
| 42   | IHDV% Alarm Thres.                   | 1 %                                     | 1                    | 100                  | AAA (@)           | Intersnoot for nign voitage narmonic distortion (IHDV%) alarm. (@) Set the value 999 to disable the alarm.                                                                                                    |
| 43   | I HDV% Alarm Delay                   | S                                       | 1                    | 255                  | 10                | Delay in seconds for high THDV% alarm. will disable the alarm. For example, to set and reset the alarm in 10 seconds, select the value 10. Note: alarm will set or reset only if the measurements are stably over or under three                                                                                                    |
| 44   | THDI% Alarm Thres.                   | %                                       | 1                    | 100                  | 999 (@)           | Threshold for high current harmonic distortion (THDI%) alarm.(@) the value 999 to disable the alarm.                                                                                                    |
| 45   | THDI% Alarm Delay                    | S                                       | 1                    | 255                  | 10                | Delay in seconds for high THDI% alarm. will disable the alarm. For example, to set and reset the alarm in 10 seconds, select the value 10. Note: alarm will set or reset only if the measurements are stably over or under three                                                                                                    |
| 46   | Temp. Alarm                          | °C (°F)                                 | 0 (32)               | 80 (176)             | 60 (140)          | Threshold current for high temperature alarm.                                                                                                    |
| 47   | Temp. Alarm Delay                    | s                                       | 1                    | 255                  | 10                | Delay in seconds for high temperature alarm. For example, to set and reset the alarm in 10 seconds, select the value 10. Note: alarm will set or reset only if the measurements are stably over or under threshold till the delay                                                                                                    |
| 48   | Fan A. Thres                         | °C (°F)                                 | 0 (32)               | 80 (176)             | 35 (95)           | Temperature threshold for fan activation.                                                                                                    |
| 49   | Fan A Delay                          | ( ) ( ) ( ) ( ) ( ) ( ) ( ) ( ) ( ) ( ) | 1                    | 255                  | 10                | Delay in seconds for fan activation. For example, to activate and deactivate the fan in 10 seconds, select the value 10. Note: fan will activate on deactivate only if the measurements are stably over or under threshold till the other intervals.                                                                                                    |
| 50   | Hoosfi Alarm Delay                   | min                                     | 1                    | 255                  | 60                | Delay in minutes for cost and if the manufacture at a start the atom to Cost and the value 6.0 Material will be a start the manufacture of the manufacture of                                                                                                    |
| 50   |                                      | min                                     | 1                    | 200                  | 00                | Delay in minutes for each underson endowing in the scaling to set and port the adaption the unit to state the value or. Note: and the set of test of the measurements as adaptioned of the state of the set of the set of the set of the measurements as a state of the set of the set of the     |
| 101  |                                      |                                         |                      |                      | 00                | Deap in minutes to cost undercompensation atam. For example, to set and reset the atam in our minutes, select the value or. Note, atam will set or reset only if the measurements are stably over or Under theshold till the                                                                                                    |
| 52   | Language                             | -                                       | ENGLISH / ITALIANO / | ESPANUL/DEUISCH/     | ENGLISH           | User's messages language. Set the language for the display messages.                                                                                                    |
| Ľ.   |                                      |                                         | FRANÇAIS / PO        | RTUGUES/ 平 丈         |                   |                                                                                                    |
| 53   | Temperature unit                     | -                                       | 1. ° CELSIUS;        | 2. °FAHRENHEIT       | °CELSIUS          | Temperature unit.                                                                                                    |
| 54   | Enable password                      | -                                       | ENABLED              | / DISABLED           | DISABLED          | Password enabling. Password enabling prevents parameters changes in all the pages of the Setup menu.                                                                                                    |
| 55   | Password                             | -                                       | 0000                 | 9999                 | 0000              | User' password value.                                                                                                    |
| 56   | Firmware rel.                        | -                                       | read-only            | y parameter          | -                 | Firmware version.                                                                                                    |
| 57   | Bootloader rel                       | -                                       | read-only            | v parameter          | -                 | Bootloader version                                                                                                    |
| 58   |                                      | -                                       | read-only            | / narameter          | -                 | anguage version                                                                                                    |
| 50   | Backlight                            | -                                       |                      | F / ON               |                   |                                                                                                    |
| 60   | Packlight auto                       |                                         |                      |                      |                   | Dioplay udwingin toru.                                                                                                    |
| 64   |                                      | -                                       |                      |                      |                   | Display autorum orizoning.                                                                                                    |
| 01   |                                      |                                         |                      |                      | 4                 |                                                                                                    |
|      |                                      |                                         | FACTORY SETTING      |                      |                   | Reset commands.                                                                                                    |
| 0    |                                      |                                         | AVERAGE VALUES       | 5 / MIN/MAX VALUES/  |                   | Selecting "Step Parameters" (Cn=1,,1) will be reset all the step parameters except the Step Cn power parameter.                                                                                                    |
| 62   | Keset                                | -                                       | STEP PARAMET         | EKS (CU1 C11) /      | -                 | Selecting "PFC Restart" the regulator will repeat the start-up procedure without any changes in Step Cn power parameters.                                                                                                    |
|      |                                      |                                         | CONTACTORS OF        | 2ERAT.(C01 C11) /    |                   | To perform the reset, select an item and confirm in the next page.                                                                                                    |
|      | -                                    | ļ                                       | PFC RESTAR           | RT / ARCHIVES        |                   |                                                                                                    |
| 63   | Date                                 |                                         | 01/01/1970           | 31/12/2099           | 01/01/2017        | Late setting.                                                                                                    |
| 64   | lime                                 | -                                       | 00:00:00             | 23:59:00             | 00:00:00          |                                                                                                    |
| 65   | Summertime                           | -                                       | 1.STANDARD TIME      | ; z.d.l.saving TIME  | STANDARD TIME     | Setting standard or daylight saving time (summertime).                                                                                                    |

(1) In case of R8 regulators installed in a DUCATI energia equipment, please refer to the equipment documentation for the parameters default values.

out any further changes in the wiring. e CT direction will be automatically corrected via SW.

is 690/400 enter the value 690. size is 690/100 enter the value 100.

ample, the input voltage signal (or the VT) was connected between the R phase and the neutral select L1n.

the system corrected. For example, with cosfi target = 0.97 IND and cosfi tolerance = 0.02 the PFC will try

eration = Enabled and Step disconnection = Disabled, the value is the target to reach when the system is

quivalent devices), the parameter should be set to the nominal voltage of the mains voltage (eg 400V); in

nged and the user must confirm or modify it in the pages that will be subsequently displayed. be corrected varies slowly.

is associated to a capacitor step that is always connected. 3. ALWAYS OFF STEP: the output is not used is associated to an alarm (the contact is closed if the alarm is not present); 6.FAN OUTPUT: the relay UNNING: the output contact is closed when the PFC works properly. NOTE: for 8 relays models the SPDT

the value "MAN / AUTO OUTPUT" and the parameter Manual mode = Enabled will be applied a NO logic. ameter is one of the following: 1. STEP; 2. ALWAYS ON STEP; 3. ALWAYS OFF STEP

utput n will be associated to the overcurrent alarm. 3. LOW VOLTAGE: the output n will be associated to COMPENSATION: the output n will be associated to the cosfi undercompensation alarm . 7. HIGH the high THDI% alarm. 10. GENERIC: the output n will be associated to the presence of al least one of

xcept if Step n function = is "MAN / AUTO OUTPUT" for which the status is fixed to OFF.

erwise will be shown an Error Message).

I the delay ends.

the delay ends.

ver or under threshold till the delay ends.

ver or under threshold till the delay ends.

nold till the delay ends.

hreshold till the delay ends. hreshold till the delay ends. threshold till the delay ends.